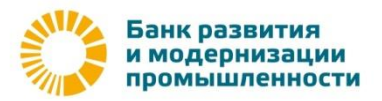

# Руководство для начала работы в системе «iBank2» Internet-Banking (с использованием USB-токена)

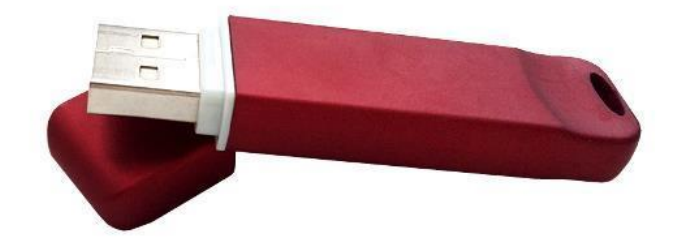

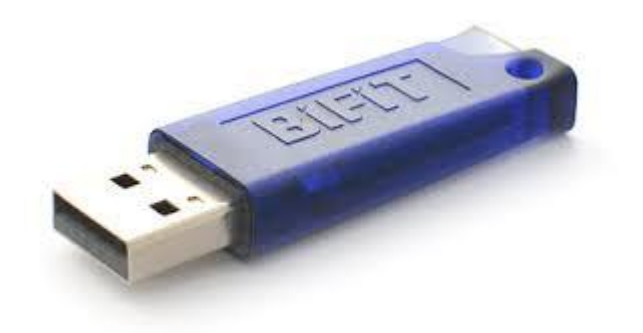

## Оглавление

| Предисловие                                                       | 3  |
|-------------------------------------------------------------------|----|
| 1. Подготовка рабочего места к работе в системе «iBank2»          | 4  |
| 1.1. Технические требования                                       | 4  |
| 1.2. Установка программного обеспечения                           | 5  |
| 2. Регистрация нового клиента в системе «iBank2» Internet-Banking | 11 |
| 2.1. Предварительная регистрация                                  | 11 |
| Шаг-1                                                             | 13 |
| Шаг-2                                                             | 14 |
| Шаг-3                                                             | 15 |
| Шаг-4                                                             | 15 |
| Шаг-5                                                             | 16 |
| Шаг-6                                                             | 17 |
| Шаг-7                                                             | 18 |
| Шаг-8                                                             | 19 |
| Шаг-9                                                             | 19 |
| Шаг-10                                                            | 19 |
| Шаг-11                                                            | 20 |
| 2.2. Окончательная регистрация                                    | 21 |
| 3. Первый вход в систему                                          | 22 |

## Предисловие.

Для того чтобы начать обслуживание по системе «iBank2» с использованием USB-токена, необходимо:

- **1.** Прийти в одно из отделений банка и заключить договор на оказание услуг с использованием системы «iBank2».
- **2.** Получить у уполномоченного представителя банка USB-токен.
- **3.** Самостоятельно подготовить свое рабочее место для работы в системе «iBank2», установив все необходимое программное обеспечение.
- **4.** Самостоятельно пройти процедуру предварительной регистрации в системе «iBank2» со своего рабочего места (сгенерировать ключи для входа в систему).
- 5. Предоставить сертификаты сгенерированных ключей в банк для окончательной регистрации.

## 1. Подготовка рабочего места к работе в системе «iBank2»

## 1.1. Технические требования

Для работы с системой пользователю необходимо:

- 1. Современный компьютер с операционной системой, например: Windows, Linux, Mac OS X.
- 2. Web-браузер, например: Internet Explorer, Chrome, Firefox, Opera, Safari
- 3. Доступ в Интернет.
- 4. Принтер, на котором будет распечатан Сертификат открытого ключа ЭП клиента.

Обращаем Ваше внимание на то, что USB-токен обеспечивает надежную защиту только при условии соблюдения требований и рекомендаций по обеспечению информационной безопасности при работе в системе «iBank2».

Ознакомится с которыми вы можете на нашем сайте в разделе «Информация для клиентов».

<u>Требования и рекомендации по обеспечению информационной безопасности при</u> работе в системе IBank2.

#### 1.2. Установка программного обеспечения

#### Внимание!

Драйвер для «iBank 2 Key» устанавливается до подключения устройства. Во время установки драйвера все приложения должны быть закрыты во избежание ошибки разделения файлов. Для установки драйвера пользователю необходимы права администратора системы.

Во избежание ошибок при установке драйвера не производите установку через Remote Desktop Protocol.

1. Зайдите на сайт: <u>https://ibank.bankrmp.ru</u>

В разделе «Дистрибутивы» в зависимости от версии Windows выберите пункт «Драйвер iBank 2 Key...»

| Плайвер iBank 2 Key (М                            |                                                                           |  |
|---------------------------------------------------|---------------------------------------------------------------------------|--|
| Необходим для работы си                           | Vindows 2000/XP/2003/Vista/7/2008 (32-bit))<br>стемы iBank 2.             |  |
| Драйвер iBank 2 Key (W<br>Необходим для работы си | Vindows 2000/XP/2003/Vista/7/2008 (64-bit))<br>стемы iBank 2.             |  |
| Клиентское приложени<br>Система iBank2, Модуль Р  | <b>te PC-Banking для Windows.</b><br>С-Банкинг для OC Windows XP/Vista/7. |  |

2. В появившемся диалоговом окне нажмите кнопку «Выполнить»

\*В случае отсутствия данной кнопки нажмите кнопку «Сохранить», по окончанию загрузки откройте папку в которую вы сохранили файл и запустите его двойным нажатием левой клавиши мыши.

|          | Драивер Іранк 2 кеу (windows 2000/ кг/2003/ vista/ //2000 (04-bit))<br>Необходим для работы системы iBank 2. |                              |   |
|----------|----------------------------------------------------------------------------------------------------|------------------------------|---|
| Вы хотит | е выполнить или сохранить iBank2Key-Driver-Windows-x86-1.11.exe (2.63 MБ) с ibank.bankm                      | np.ru?                       | × |
| 🕖 Фай    | л этого типа может причинить вред компьютеру.                                                                | Выполнить Сохранить 🔻 Отмена | а |

3. Выберете в качестве языка «Русский» и нажмите кнопку «ОК».

| 2 Key Driver 1.11 - In | nstallShield Wizard                                  | ×                                                                                          |
|------------------------|------------------------------------------------------|--------------------------------------------------------------------------------------------|
| Выберите нужный я      | зык из списка.                                       |                                                                                            |
| Русский                |                                                      | •                                                                                          |
|                        | ОК                                                   | 1 Отмена                                                                                   |
|                        | Кеу Driver 1.11 - Іг<br>Выберите нужный я<br>Русский | Кеу Driver 1.11 - InstallShield Wizard<br>Выберите нужный язык из списка.<br>Русский<br>ОК |

| <b>4</b> . Для начала установки д | райвера iBank 2 Кеу, нажмите кнопку «Дал                                                                                                    | ee». |
|-----------------------------------|----------------------------------------------------------------------------------------------------|------|
| 🙀 iBank 2 Key Driver 1.11 - In    | stallShield Wizard                                                                                                    | ×    |
|                                   | Вас приветствует программа установки<br>iBank 2 Key Driver 1.11                                                                                  |      |
|                                   | iBank 2 Key Driver 1.11 будет установлен на ваш<br>компьютер. Нажмите "Далее" для продолжения или<br>"Отмена" для выхода из программы установки. |      |
|                                   |                                                                                                    |      |
|                                   | <Назад Далее > Отмена                                                                                                    |      |

### 5. Не изменяя параметры установки, нажмите кнопку «Далее».

| 🙀 iBank 2 I                   | Key Driver 1.11 - InstallShi                                        | ield Wizard                            |                    | ×        |
|-------------------------------|---------------------------------------------------------------------|----------------------------------------|--------------------|----------|
| Папка ус<br>Нажмит<br>"Измени | тановки<br>е "Далее", чтобы установити<br>ть", чтобы выбрать другую | ь в выбранную пап<br>папку для установ | ку. Нажмите<br>жи. | Ľ        |
| D                             | Установить iBank 2 Key Driv<br>C:\Program Files\BIFIT\jBank         | ver 1.11 8:<br>: 2 Key Driver 1.11\    |                    | Изменить |
|                               |                                                                     |                                        |                    |          |
| InstaliShield -               |                                                                     | < Назад                                | Далее >            | Отмена   |

|  | <b>6</b> . I | Не изменяя | параметры | установки, | нажмите | кнопку | «Далее» |
|--|--------------|------------|-----------|------------|---------|--------|---------|
|--|--------------|------------|-----------|------------|---------|--------|---------|

| 🙀 iBank 2 Key D              | priver 1.11 - InstallShield Wizard                                                                                           | × |
|------------------------------|----------------------------------------------------------------------------------------------------|---|
| Тип установк<br>Выбор наибо. | и<br>пее подходящего типа установки.                                                                                         |   |
| Выберите ти                  | п установки.                                                                                                    |   |
| Полная                       | Будут установлены все компоненты программы. (Требуется<br>больше места на диске.)                                            |   |
| С выбороч                    | ная                                                                                                    |   |
| 1 <mark>1</mark> 1           | Выбор необходимых компонентов программы и папки, в<br>которую они будут установлены. Рассчитана на опытных<br>пользователей. |   |
| InstaliShield                | < Назад Далее > Отмена                                                                                                    |   |

## 7. Для продолжения установки, нажмите кнопку «Установить».

| 🕞 iBank 2 Key Driver 1.11 - InstallSh                                 | ield Wizard                    |                     | ×          |
|-----------------------------------------------------------------------|--------------------------------|---------------------|------------|
| Установка программы                                                   |                                |                     | 4          |
| Программа готова к началу установ                                     | ки.                            |                     | 9          |
| Нажмите кнопку "Установить", чтоб                                     | бы начать устано               | вку.                |            |
| Чтобы просмотреть или изменить па<br>"Отмена" для выхода из программы | араметры установ<br>установки, | зки, нажмите "Назад | ". Нажмите |
|                                                                       |                                |                     |            |
|                                                                       |                                |                     |            |
|                                                                       |                                |                     |            |
|                                                                       |                                |                     |            |
|                                                                       |                                |                     |            |
| TostalShield                                                          |                                |                     |            |
| and and and the first of a                                            | < Назад                        | Установить          | Отмена     |

8. После завершения установки нажмите кнопку «Готово».

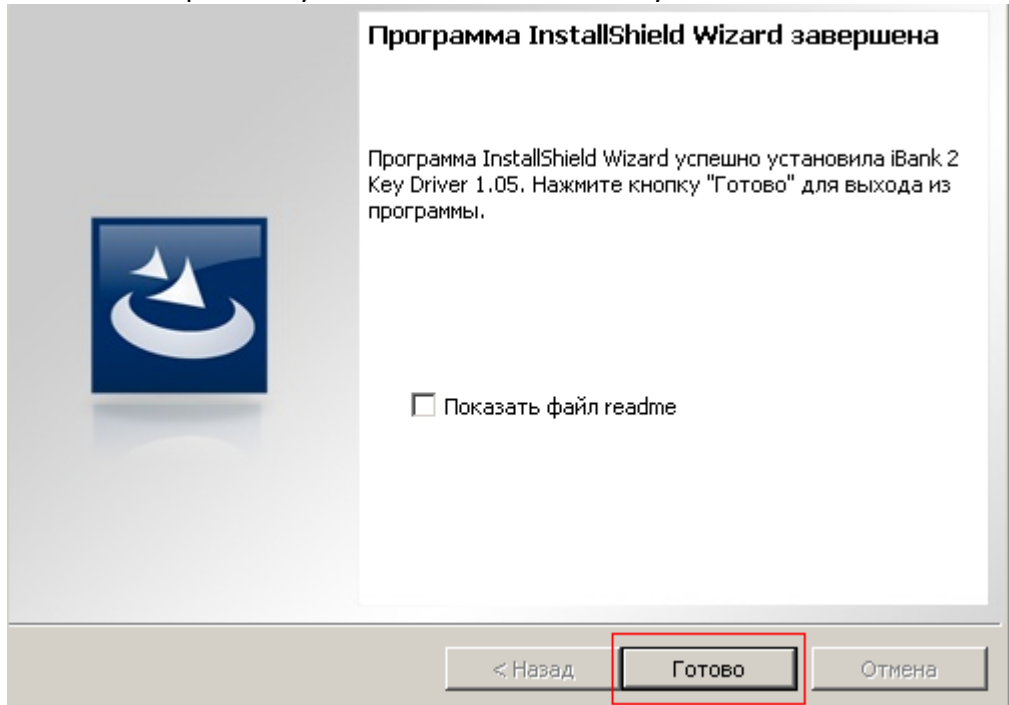

#### 9. С помощью мыши выберете пункт «(Новая версия)».

|                                    | Сделать стартовой 🛛 Добавить в Избран                                                                                                    |
|------------------------------------|----------------------------------------------------------------------------------------------------|
|                                    |                                                                                                    |
| Вход в систему                     |                                                                                                    |
|                                    | Обслуживание корпоративных клиентов (Старая версия)                                                                                                    |
|                                    | <ul> <li>Работа клиентов со всеми финансовыми документами</li> <li>Предварительная регистрация корпоративных клиентов</li> <li>Генерация и администрирование ключей ЭП корпоративных клиентов</li> </ul> |
|                                    | Обслуживание корпоративных клиентов (Новая версия)                                                                                                    |
|                                    | <ul> <li>Работа клиентов со всеми финансовыми документами</li> <li>Предварительная регистрация корпоративных клиентов</li> <li>Генерация и администрирование ключей ЭП корпоративных клиентов</li> </ul> |
| Информация для кли                 | ентов                                                                                                    |
| Требования и ре<br>IBank2.         | комендации по обеспечению информационной безопасности при работе в системе                                                                                                    |
| в формате Adobe                    | ACTODAL.                                                                                                    |
| B dopmare Adobe                    | Acrobat.                                                                                                    |
| Ссылка на страни                   | ідности вредоносных программ. (U1/U2/2U12)<br>ду.                                                                                                    |
| O новой разнови<br>В формате Adobe | ідности вредоносных программ. (01/07/2011)<br>Acrobat.                                                                                                    |

Если на компьютере не установлено программное обеспечение Bifit Signer, откроется окно:

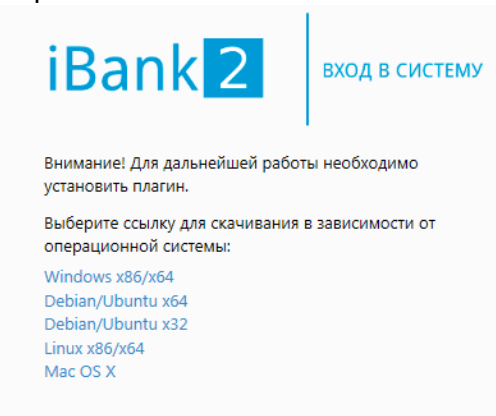

Выберите ссылку для скачивания в зависимости от операционной системы. В появившемся диалоговом окне нажмите кнопку «Выполнить»

\* В случае отсутствия данной кнопки, нажмите кнопку «Сохранить», по окончанию загрузки откройте папку, в которую вы сохранили файл и запустите его двойным нажатием левой клавиши мыши.

| Вы хотите выполнить или сохранить bifit_signer_1.5.0.1.exe ( | 4.07 MБ) с ibank.ban | krmp.ru?  |   | ×      |
|--------------------------------------------------------------|----------------------|-----------|---|--------|
| 🕐 Файл этого типа может причинить вред компьютеру.           | Выполнить            | Сохранить | • | Отмена |

**10.** Для начала установки драйвера ПО Bifit Signer выберите язык и нажмите кнопку «OK».

| Установка | BIFIT Signer 1.5.0.1       |
|-----------|----------------------------|
| 0         | Пожалуйста, выберите язык. |
|           | Russian                    |
|           | OK Cancel                  |

## 11. Нажмите кнопку «Установить».

| 💋 Установка BIFIT Signer 1. | 5.0.1                                                                                                    |
|-----------------------------|----------------------------------------------------------------------------------------------------|
| BIFIT                       | Вас приветствует мастер<br>установки BIFIT Signer 1.5.0.1                                                                                                    |
|                             | Эта программа установит BIFIT Signer 1.5.0.1 на ваш<br>компьютер.<br>Перед началом установки рекомендуется закрыть все<br>работающие приложения. Это позволит программе<br>установки обновить системные файлы без перезагрузки<br>компьютера.<br>Нажмите кнопку 'Установить', чтобы установить<br>программу. |
| AUTO                        | <u>У</u> становить Отмена                                                                                                    |

#### **12.** После окончания установки, нажмите кнопку «Готово» *Установка BIFIT Signer* 1.5.0.1

| BIFIT | Завершение работы мастера<br>установки BIFIT Signer 1.5.0.1                                                |
|-------|----------------------------------------------------------------------------------------------------|
|       | Установка BIFIT Signer 1.5.0.1 выполнена.<br>Нажмите кнопку "Готово" для выхода из программы<br>установки. |
|       |                                                                                                    |
|       |                                                                                                    |
|       | < Назад Готово Отмена                                                                                      |

## 2. Регистрация нового клиента в системе «iBank2» Internet-Banking

После того как установка всего необходимого программного обеспечения, описанная выше, выполнена, Вам необходимо зарегистрироваться в системе. Процесс регистрации клиента включает в себя предварительную регистрацию клиента на сайте банка и окончательную регистрацию в офисе банка.

.....

#### Внимание!

Во время предварительной регистрации, USB-токен обязательно должен быть подключен к USB-порту компьютера.

#### 2.1. Предварительная регистрация

#### **1.** Зайдите на сайт: <u>https://ibank.bankrmp.ru</u>

С помощью мыши выберете пункт «(Новая версия)».

|                   | Сделать стартовой 🛛 Добавить в Избр                                                                                                    |
|-------------------|----------------------------------------------------------------------------------------------------|
|                   |                                                                                                    |
|                   |                                                                                                    |
| Вход в систему    |                                                                                                    |
|                   | Обслуживание корпоративных клиентов (Старая версия)                                                                                            |
|                   | - Работа клиентов со всеми финансовыми документами                                                                                             |
| UYY V             | <ul> <li>Предварительная регистрация корпоративных клиентов</li> <li>Генерация и администрирование ключей ЭП корпоративных клиентов</li> </ul> |
|                   | Обслуживание корпоративных клиентов (Новая версия)                                                                                             |
|                   | - Работа клиентов со всеми финансовыми документами                                                                                             |
|                   | <ul> <li>Предварительная регистрация корпоративных клиентов</li> <li>Генерация и администрирование ключей ЭП корпоративных клиентов</li> </ul> |
| Информация для кл | иентов                                                                                                    |
| 👝 Требования и р  | рекомендации по обеспечению информационной безопасности при работе в системе                                                                   |
| B dopmare Adob    | e Acrobat.                                                                                                    |
| Порядок работ     | ы с СКЗИ.                                                                                                    |
| В формате Адор    |                                                                                                    |
| Ссылка на стран   |                                                                                                    |
| О новой разно     | видности вредоносных программ. (01/07/2011)<br>- Arrobat.                                                                                      |
| o wopmare Adobi   | - He obst                                                                                                    |

**2.** В появившемся окне авторизации «Вход в систему» выберите мышкой пункт «Новый клиент»

| iBank 2               | вход в систему |
|-----------------------|----------------|
| Аппаратное устройство | -              |
| 0822050646            | • Обновить     |
|                       | •              |
| Пароль                |                |
|                       | Вход           |
|                       |                |

Новый клиент Новый ключ ЭП Управление ключами ЭП

Откроется окно, предназначенное для предварительной регистрации. Предварительная регистрация состоит из 11 шагов.

#### Шаг-1.

Поля, отмеченные красным, являются обязательными к заполнению для совершения рублевых платежей.

Поля, отмеченные синим, обязательны к заполнению для совершения валютных платежей.

Шаг 1 из 11.

| Введите реквизиты Вашей организации.<br>Обязательными для заполнения являются по. | ля, отмеченные* |                             |              |
|-----------------------------------------------------------------------------------|-----------------|-----------------------------|--------------|
| инн (кио) *                                                                       | кпп             | ОГРН                        |              |
| окпо                                                                              | 5 7             | Дата внесения в гос. реестр |              |
| Дата регистрации 🖺                                                                |                 |                             |              |
| Заполняется на русском языке                                                      |                 |                             |              |
| Наименование*                                                                     |                 |                             |              |
| Наименование для документов валютного ко                                          | нтроля          |                             |              |
|                                                                                   |                 |                             |              |
| Юридический адрес*                                                                |                 |                             |              |
|                                                                                   |                 |                             |              |
| Фактический адрес * 🗌 Совпадает с юридиче                                         | ским адресом    |                             |              |
|                                                                                   |                 |                             |              |
| Заполняется на английском языке                                                   |                 |                             |              |
| Наименование                                                                      |                 |                             |              |
| Фактический адрес                                                                 |                 |                             |              |
|                                                                                   |                 |                             |              |
| Телефон для SMS-оповещения*                                                       |                 |                             |              |
| E-mail                                                                            |                 |                             |              |
|                                                                                   |                 |                             | Назад Вперед |

После того как все необходимые реквизиты будут введены, нажмите кнопку «Вперед».

#### Шаг-2.

В этом окне, Вам необходимо добавить все свои счета, открытые в банке.

Введите номер счета в отмеченное красным поле «Счет» и нажмите кнопку «Добавить»

Шаг 2 из 11.

| БИК  | 044525583                   | *       |
|------|-----------------------------|---------|
| анк  | БАНК РМП (ПАО), г.МОСКВА    |         |
| Счет | 4070281050000000001 Добавит | удалить |
| <    | БАНК                        | CHET    |

Назад Вперед

После того, как все счета введены, нажмите кнопку «Вперед».

#### Шаг-3.

Заполните поля, отмеченные звездочкой \* и нажмите кнопку «Вперед».

Шаг 3 из 11.

Введите информацию о контактном лице Вашей организации. Обязательными для заполнения являются поля, отмеченные\*

| Фамилия* | Иванов      |       |        |
|----------|-------------|-------|--------|
| Имя*     | Иван        |       |        |
| Отчество | Иванович    |       |        |
| Телефон* | 81234567890 |       |        |
| Факс     |             |       |        |
|          |             |       |        |
|          |             | Назад | Вперед |

### Шаг-4.

Введите блокировочное слово (любое слово, на любом языке). Установите кол-во подписей в соответствие с вашей карточкой с образцами подписей и оттиска печати в банке. Нажмите кнопку «Вперед».

Шаг 4 из 11.

Введите блокировочное слово. Блокировочное слово предназначено для Вашей аутентификации (подтверждения подлинности) при телефонном звонке в банк с целью временно блокировать работу в системе "iBank 2". Блокирование может потребоваться в случае утери носителя с Вашим ключом ЭП.

| Блокировочное слово | Блокировочное слово | ] |       |        |
|---------------------|---------------------|---|-------|--------|
|                     |                     |   | Назад | Вперед |

#### Шаг-5.

Проверьте введённые реквизиты, если всё правильно, - нажмите кнопку «Вперед». Если же вы обнаружили ошибку, то с помощью кнопки «Назад» вернитесь к предыдущему шагу и внесите исправления.

Шаг 5 из 11.

Проверьте реквизиты Вашей организации. Если допущена ошибка - воспользуйтесь кнопкой "Назад" и введите правильные реквизиты.

ООО "ТЕСТ КЛИЕНТ-БАНК" Наименование для документов валютного контроля: ИНН: 770101010101 ОКПО: КПП: OFPH: 1234567890123 Дата внесения в гос. реестр: 01.01.2003 Дата регистрации: Наименование организации на английском языке: Юридический адрес организации на русском языке: dsss Фактический адрес организации на русском языке: dsss Фактический адрес организации на английском языке: Телефон для SMS-оповещения: +71234567890 E-mail: Счет(а): 044525583 - 40702810500000000001 Ответственный сотрудник компании: Фамилия: Иванов Имя: Иван Отчество: Иванович Телефон: 81234567890 Факс: Блокировочное слово: Блокировочное слово

Наименование организации на русском языке:

Назад

Вперед

## Шаг-6.

Введите информацию о владельце ключа и нажмите кнопку «Вперед». Шаг 6 из 11.

Введите информацию о владельце ключа ЭП.

| Тип              | Организация -           |       |        |
|------------------|-------------------------|-------|--------|
| Фамилия          | Иванов                  |       |        |
| Имя              | Иван                    |       |        |
| Отчество         | Иванович                |       |        |
| Должность        | Генеральный директор    |       |        |
| Документ, удосто | зеряющий личность.      |       |        |
| Тип              | Паспорт гражданина РФ 🔻 |       |        |
| Серия            | 3200 Номер 123456       |       |        |
| Дата выдачи      | 01.01.2000              |       |        |
| Кем выдан        | овд                     |       |        |
|                  |                         |       |        |
|                  |                         |       |        |
|                  |                         | Назад | Вперед |

Шаг-7.

#### Нажмите кнопку «Выбрать»

Шаг 7 из 11.

Новый ключ ЭП должен быть добавлен в хранилище ключей. В одном хранилище может содержаться несколько ключей ЭП.

Укажите полный путь к файлу или серийный номер аппаратного устройства, которое будет использоваться для генерации ключей ЭП.

Если хранилище не существует, будет создано новое.

| Аппаратное устройство | • |         |
|-----------------------|---|---------|
| 0822050646            |   | Выбрать |
|                       |   |         |

Назад Вперед

Выделите мышью ваш USB-токен из списка двойным нажатием левой кнопки мышки.

| Выбор устройства | ×       |
|------------------|---------|
| Серийный номер   |         |
| 0822050646       |         |
|                  |         |
|                  |         |
|                  |         |
|                  |         |
|                  |         |
| Обновить         | Закрыть |

#### Шаг-8.

В поле «Наименование ключа» введите ваш логин (любое слово, например, Ваше ФИО). В поле «Пароль» укажите желаемый пароль (не менее 6 символов). Нажмите кнопку «Вперед».

Шаг 8 из 11.

Все ключи ЭП клиентов хранятся в хранилище в зашифрованном на пароле виде. Для добавления ключа ЭП в хранилище введите произвольное наименование ключа и пароль для доступа к ключу. Пароль должен содержать не менее шести символов. Язык (En/Ru) и регистр при вводе пароля учитываются.

| Наименование ключа | Иванов И.И. | Выбрать |       |     |
|--------------------|-------------|---------|-------|-----|
| Пароль             | •••••       |         |       |     |
| Пароль еще раз     | •••••       |         |       |     |
|                    |             |         | <br>  |     |
|                    |             |         | Назад | Впе |

#### Шаг-9.

Если генерация ключа завершена успешно, нажмите кнопку «Вперед». Шаг 9 из 11.

Генерация ключа завершена.

|                                                                                              | Назад <b>Вперед</b>                    |
|----------------------------------------------------------------------------------------------|----------------------------------------|
| Шаг-10.<br>Для проверки ключа введите пароль и нажмите кнопн                                 | «у «Вперед».                           |
| Шаг 10 из 11.                                                                                |                                        |
| Тестирование ключа ЭП и ключа проверки ЭП. Введите пароль, который Вы задали  <br>символов). | ранее. (Пароль содержит не менее шести |
| Пароль                                                                                       |                                        |
|                                                                                              | Царал Влород                           |

#### Шаг-11.

Поставьте галочку в пункте «Распечатать сертификат» и нажмите кнопку «Вперед». Шаг 11 из 11.

Ключ ЭП и ключ проверки ЭП протестированы успешно! Распечатайте сертификат Вашего ключа проверки ЭП. Заполните его и передайте в Банк для окончательной регистрации.

Идентификатор ключа проверки ЭП 1454660813015456

Распечатать сертификат

🗌 Создать еще ключ ЭП и ключ проверки ЭП

|                                                                                                    | Назад | Вперед |
|----------------------------------------------------------------------------------------------------|-------|--------|
| Распечатайте открывшийся сертификат.                                                                                                    |       |        |
| Вы успешно зарегистрировались! Нажмите кнопку «Завершить».                                                                                                    |       |        |
| Предварительная регистрация успешно завершена!                                                                                                    |       |        |
| Для окончательной регистрации Вам необходимо лично явиться в банк и предъявить банковскому<br>Администратору распечатанный и заверенный Сертификат ключа проверки ЭП клиента.<br>Носитель с ключом ЭП в банк возить не надо! Администратор найдет в системе всю ранее введенную<br>Вами информацию, сверит с банковской карточкой. Если все верно - Администратор окончательно<br>Вас зарегистрирует. |       |        |

Назад Завершить

#### 2.2. Окончательная регистрация

Для окончательной регистрации в системе «iBank2» вам необходимо предоставить подписанные сертификаты открытого ключа ЭЦП в банк (в 2-х Экземплярах) и оплатить подключение.

После того, как уполномоченный представитель банка проверит сертификат на отсутствие ошибок и наличие оплаты, он самостоятельно произведёт окончательную регистрацию клиента в системе в течение текущего рабочего дня.

#### Внимание!

Информация о зарегистрированном клиенте сохраняется в системе в течение 30 дней. Если к моменту окончания этого срока клиент не прошел окончательную регистрацию в офисе банка, то информация о клиенте удаляется из системы.

## 3. Первый вход в систему

**1.** Для начала работы в системе «iBank2» зайдите на сайт: <u>https://ibank.bankrmp.ru</u> С помощью мыши выберете пункт «(Новая версия)».

|                           | Сделать стартовой   Добавить в Избра                                                                                                    |
|---------------------------|----------------------------------------------------------------------------------------------------|
|                           |                                                                                                    |
| Вход в систему            |                                                                                                    |
|                           | Обслуживание корпоративных клиентов (Старая версия)                                                                                                    |
|                           | <ul> <li>Работа клиентов со всеми финансовыми документами</li> <li>Предварительная регистрация корпоративных клиентов</li> <li>Генерация и администрирование ключей ЭП корпоративных клиентов</li> </ul> |
|                           | Обслуживание корпоративных клиентов (Новая версия)                                                                                                    |
|                           | <ul> <li>Работа клиентов со всеми финансовыми документами</li> <li>Предварительная регистрация корпоративных клиентов</li> <li>Генерация и администрирование ключей ЭП корпоративных клиентов</li> </ul> |
| Информация для кл         | иентов                                                                                                    |
| Требования и р<br>IBank2. | рекомендации по обеспечению информационной безопасности при работе в системе                                                                                                    |
| В формате Adob            | a Acrobat.                                                                                                    |
| В формате Adobe           | e Acrobat.                                                                                                    |
| О новой разно             | видности вредоносных программ. (01/02/2012)                                                                                                    |
| 🔥 О новой разно           | видности вредоносных программ. (01/07/2011)                                                                                                    |

**2.** В появившемся окне авторизации «Вход в систему» введите свой пароль затем нажмите кнопку «Вход». Теперь вы можете приступать к работе.

| iBank 2               | вход в систему |
|-----------------------|----------------|
| Аппаратное устройство |                |
| 0822050646            | - Обновить     |
| Иванов И.И.           | •              |
| •••••                 |                |
|                       |                |

Новый клиент | Новый ключ ЭП | Управление ключами ЭП

#### Внимание!

В процессе авторизации в системе USB-токен, содержащий хранилище секретных ключей ЭП, обязательно должен быть подключен к USB-порту компьютера.